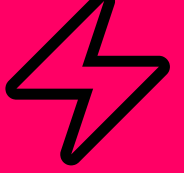

## SWAPCARD

#### THE TECH WEEK SINGAPORE APP

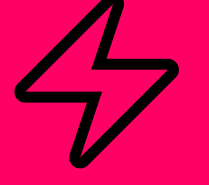

## **ACCESSING THE APP**

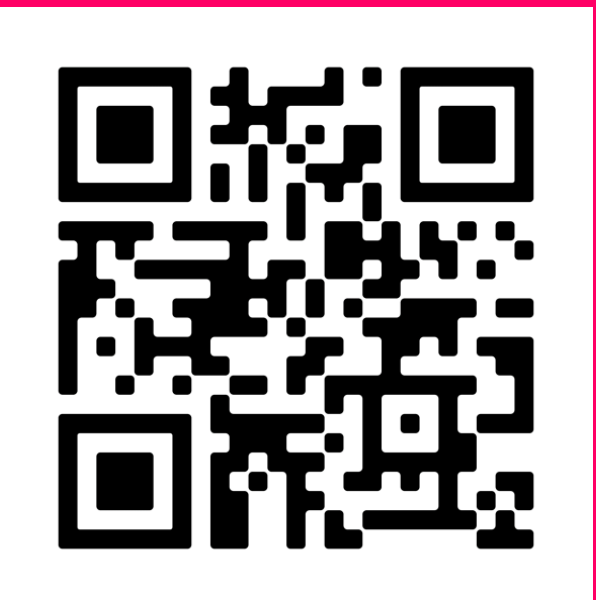

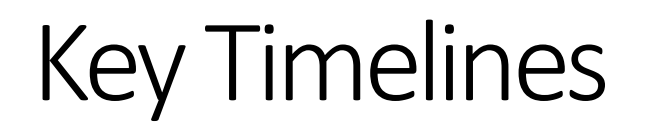

| App Launch Milestones           | Dates          |
|---------------------------------|----------------|
| Exhibitors                      | NOW            |
| Visitors                        | 15th September |
| Networking Feature              | 15th September |
| Onsite Meetings Request Feature | 21st September |

### How to login for the first time?

1

You will receive an email similar to the example on the right with an access button link which will take you to a login page. Your account is **automatically created** after you have registered.

- 2 You need to activate youraccountbyoreatingapassword; then you can access the event.
- 3 Swapcard is a vailable on the web and via mobile app.Please check the website for more information on the App for your event

Note: Please check your spam folder as most of our emails come from <u>noreply@swapcard.com</u>

| BUILD YOU<br>Tech Week Sin                    | R COMPANY PROFILE                                                                                |                                                                              |
|-----------------------------------------------|--------------------------------------------------------------------------------------------------|------------------------------------------------------------------------------|
|                                               |                                                                                                  | 21-52 October 23 Morina Bay Sanda<br>singaporetechnologyweek.com             |
|                                               | CLOUDE DAPO DEVORE CHARMANELINEY DAVA CHITRE BEDERO<br>LUNE CHARMANELINEY DAVA CHITRE BEDERO     | AD ECONFRENCE , SECONDARY                                                    |
| Weld                                          | ome to the Tech W<br>Event App                                                                   | eek Singapore                                                                |
| Hello Jane                                    | ,                                                                                                |                                                                              |
| With only<br>introduce<br>Week Sing           | 8 weeks remaining until the eve<br>our brand-new app, designed ex<br>apore community.            | nt, we're excited to<br>clusively for the Tech                               |
| This app v<br>the event,<br><b>requests</b> , | ill serve as the go-to resource b<br>to share the latest event upd<br>and bookmark conference so | efore, during, and after<br>dates, manage meeting<br>essions and exhibitors. |
| Looking to<br>Tech Week                       | boost your presence and numb<br>Singapore?                                                       | er of qualified leads at                                                     |
| The key l<br>the app.<br>valuable             | ies in crafting a compelling C<br>This is your opportunity to sh<br>leads.                       | ompany Profile within<br>iine and attract                                    |
|                                               | LET'S GET START                                                                                  | ED                                                                           |
| Want                                          | to understand more                                                                               | about the Tech                                                               |
|                                               | week Singapore                                                                                   | App?                                                                         |
|                                               |                                                                                                  | Þ                                                                            |

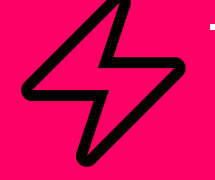

# **EXHEROR CENTER** FUNCTIONALITIES

### Navigation

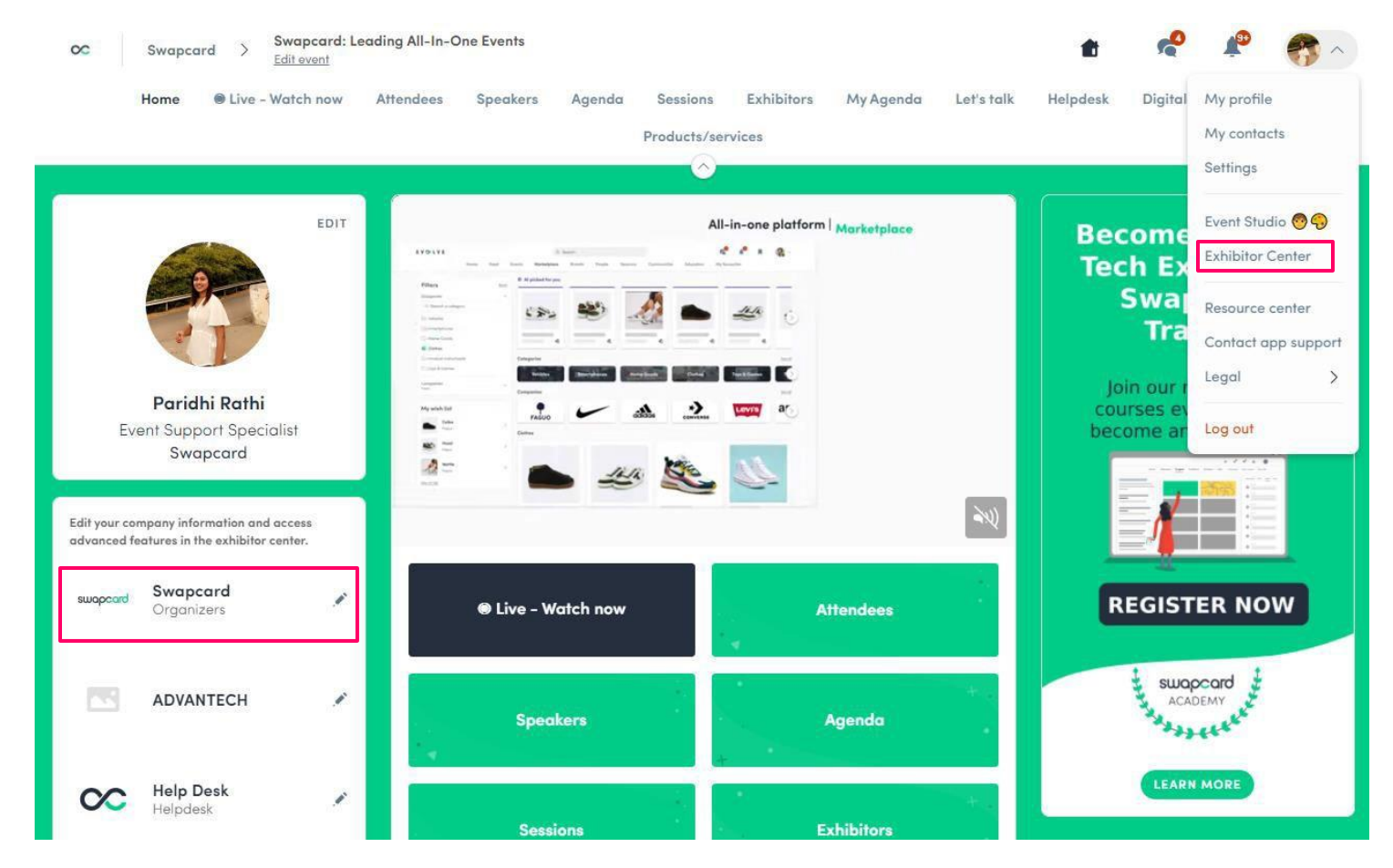

**Note:** You must register your team for their exhibitor badges via the eZone in order for them to be on the event. Once they have activated their profile you can add them to your Exhibitor booth

#### **Company Profile**

| TWS                             |                                                                | 2            |       |                                                       |             |          |  |
|---------------------------------|----------------------------------------------------------------|--------------|-------|-------------------------------------------------------|-------------|----------|--|
| <b>Tec</b><br>Oct<br><u>Ope</u> | <b>h Week Singapore</b><br>11, 2023 - Oct 12, 2023<br>in event |              | R. M. | TWS                                                   | 🗱 Customiza | e        |  |
| ଭ                               | Home                                                           |              |       | Documents & Links                                     | Team        | 4        |  |
| ଞ                               | Company profile                                                | ^            |       | Information                                           |             |          |  |
|                                 | Overview                                                       |              |       | mormation                                             | Ed          | it 📄     |  |
|                                 | Documents & Links                                              |              |       | Please add a description of your company              |             |          |  |
| රි                              | Team members                                                   |              | 4     | Social media                                          | Ed          | it       |  |
|                                 | Leads board                                                    |              | No.   | Please link your social media's pages of your company |             | 1 Martin |  |
| ዸ፟፟፟ጏ                           | Meetings                                                       | $\checkmark$ |       | Contact details                                       | Ed          | it       |  |

#### Standard Assets:

- Header image : •
  - Image : 1200 x 675 px,
- Background image: 2560 x 1600 px, •
- Profile background image: 2500 × 1600 •

#### How to add a teammate to your team?

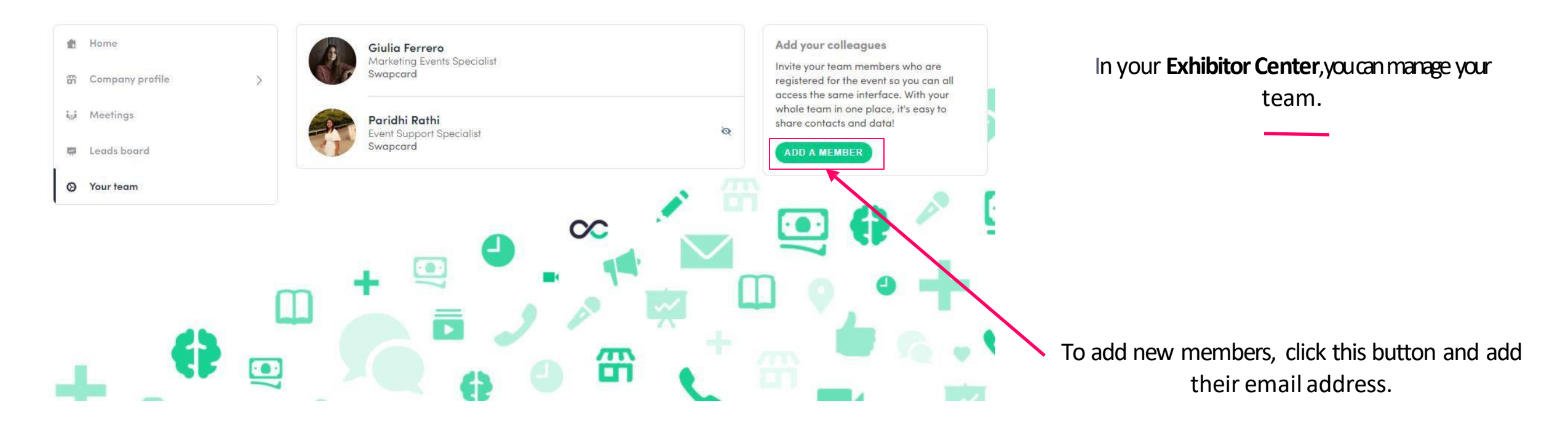

To add a member, they must have activated their account and be on the event.

Note: If you can't add your team members please reach out

to <u>techweek@closerstillmedia.com</u>

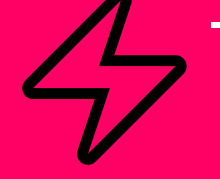

# NETWORKING FEATURES

#### How to network? – available from 15 September

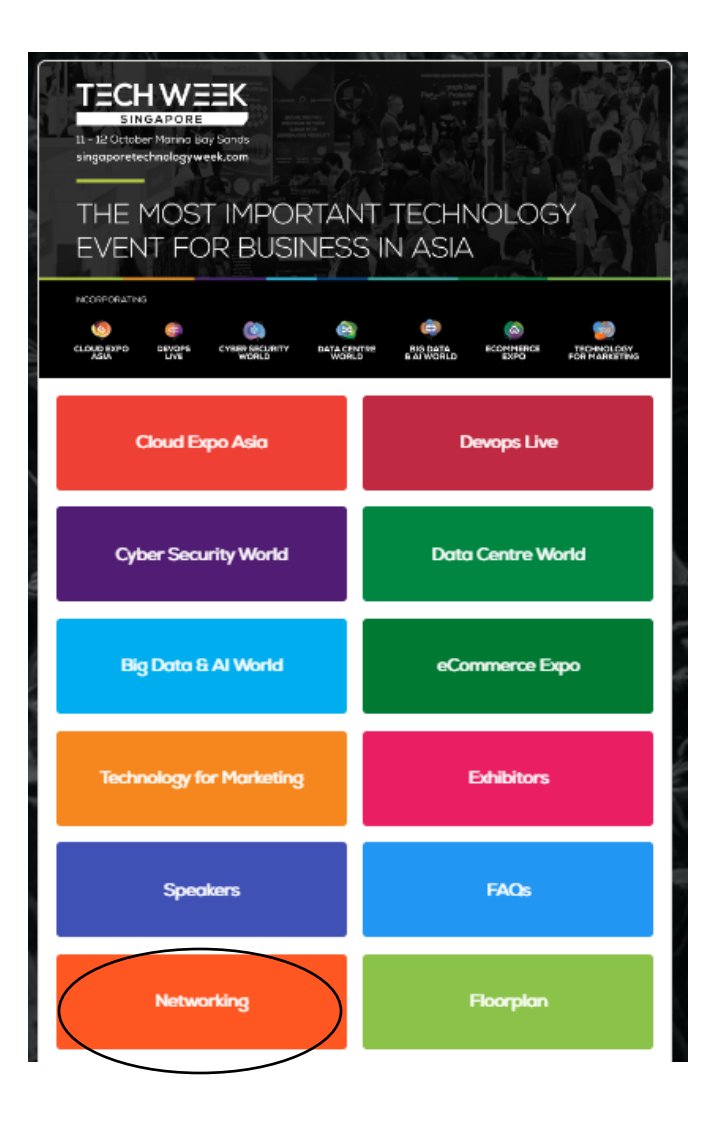

#### 1

On the homepage of the event, you can access your **Community** (i.e. Attendees, Speakers) in the **Networking**area. This will help you find visitors to network with.

Don't hesitate to contact them through the application to chat, video call, and book meetings.

#### How to make a connection request?

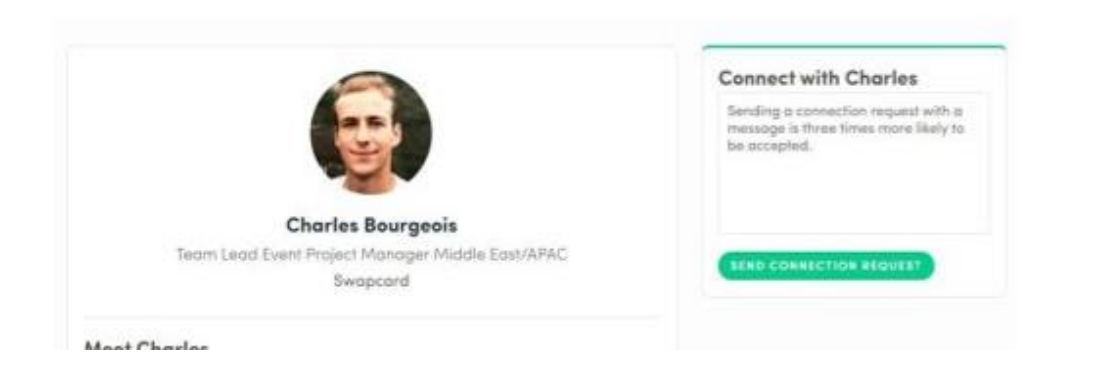

| Go to | someone's | profile | via the | list o | f Networking | area, | or | а |
|-------|-----------|---------|---------|--------|--------------|-------|----|---|
|       | COI       | mpany   | profile | e and  | click on     |       |    |   |

Send connection request

We encourage you to write a message before sending your connection request to introduce yourself and explain the reason for your request.

You will be able to find all the people you have been in contact with from "**My contacts**" tab under your profile picture, or in the "**My Event**" button in My Networking tab.

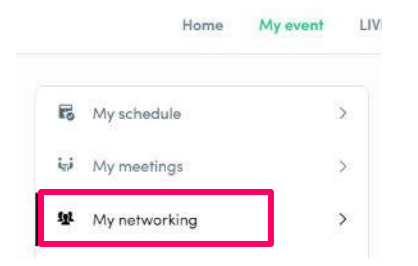

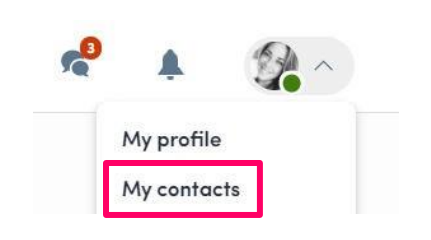

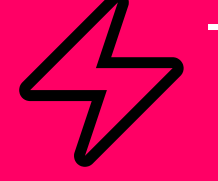

# ONSITE MEETING FEATURES

### Manage your onsite meetings – available from 21 Sept

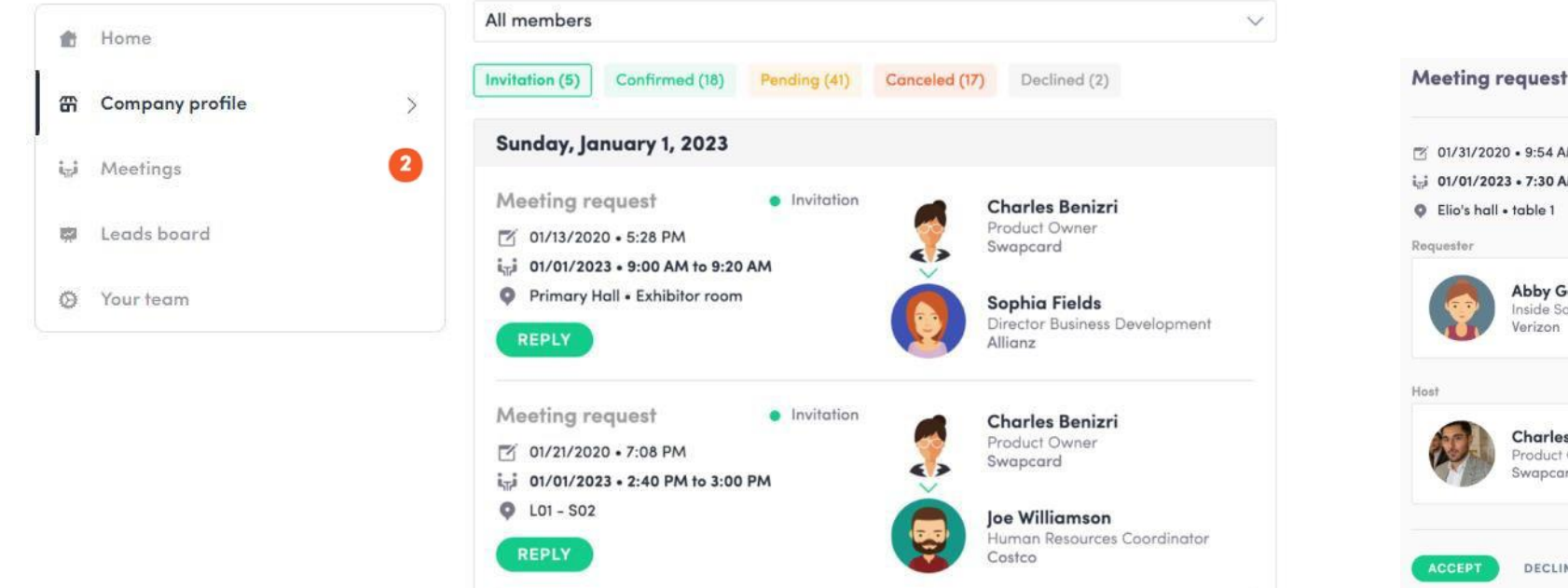

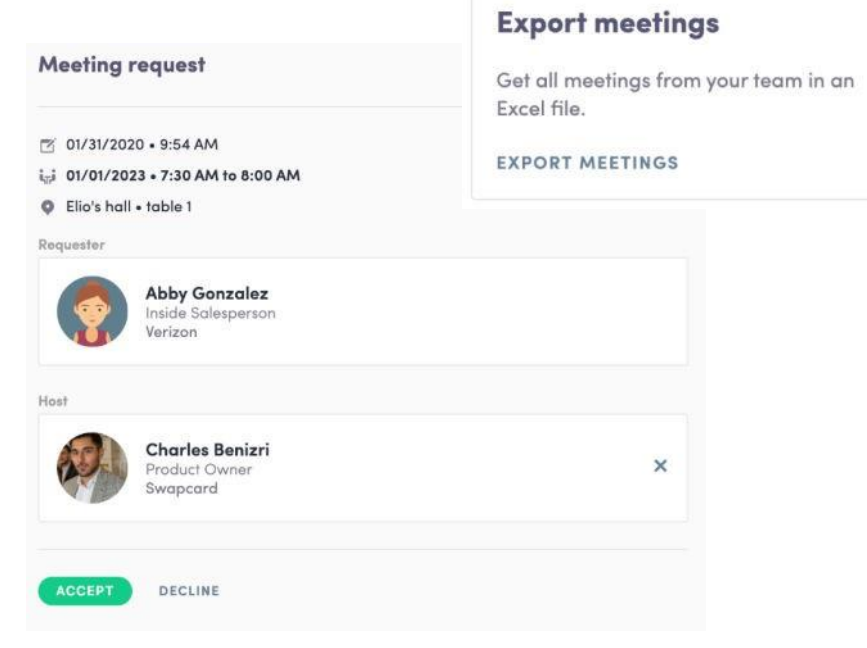

- Display the meetings of your team
- Filter meetings by status: Pending, Confirmed, Canceled or Declined.
- Assign a meeting: reply to the meeting request and select a team member to assign.
- Acceptor decline meeting requests or cancel an existing meeting.

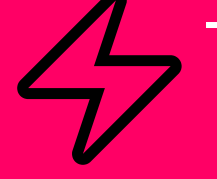

# Questions? The team & I can support at the end of the briefing